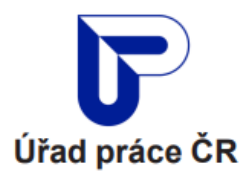

# Nápověda pro zjednodušenou žádost o rodičovský příspěvek

Aplikace pro podání zjednodušené žádosti o rodičovský příspěvek či podání změny volby výše slouží pro vytvoření a správu vašich žádostí o rodičovský příspěvek.

Aplikaci pro zjednodušenou žádost o rodičovský příspěvek a změnu volby výše naleznete na <u>www.mpsv.cz</u>.

#### Obsah

| Jak funguje zjednodušená žádost o rodičovský příspěvek                                                          | .2 |
|----------------------------------------------------------------------------------------------------|----|
| Kdy mohu o rodičovský příspěvek požádat?                                                                        | .3 |
| Kdo si <b>může</b> požádat o rodičovský příspěvek prostřednictvím zjednodušené žádosti o rodičovský příspěvek   | .4 |
| Kdo si <b>nemůže</b> požádat o rodičovský příspěvek prostřednictvím zjednodušené žádosti o rodičovský příspěvek | .5 |
| Přihlášení                                                                                                    | .6 |
| Podání žádosti                                                                                                  | .7 |
| Podání žádosti - Volba výše rodičovského příspěvku1                                                             | 13 |
| Kdo si <b>nemůže</b> požádat o změnu volby rodičovského příspěvku ve zjednodušené on-line formě?1               | 14 |
| Podání žádosti1                                                                                                 | 15 |
| Vyvarujte se chyb1                                                                                              | 18 |
| Potřebujete pomoc1                                                                                              | 19 |

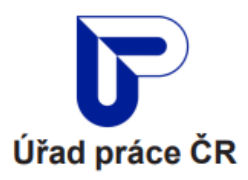

# Jak funguje zjednodušená žádost o rodičovský příspěvek

Do aplikace pro podání zjednodušené žádosti o rodičovský příspěvek se přihlásíte pouze na základě elektronické Identity občana.

Více o elektronické Identitě občana a jejím zřízení se dozvíte na <u>https://info.identitaobcana.cz/</u>.

Tím, že se do aplikace pro podání zjednodušené žádosti o rodičovský příspěvek přihlásíte přes elektronickou Identitu občana, žádost můžete vytvořit, načíst a spravovat v jakémkoliv mobilním zařízení, a proto není nutné čekat ve frontách před Úřadem práce ČR.

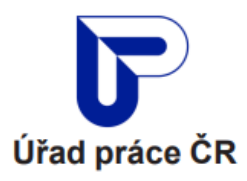

# Kdy mohu o rodičovský příspěvek požádat?

Kdykoli, nejdříve ode dne porodu:

- Pokud žádáte o rodičovský příspěvek a od narození dítěte neuplynuly 3 měsíce, datum přiznání dávky bude ode dne narození dítěte.
- Pokud žádáte o rodičovský příspěvek a od narození dítěte uplynuly 3 měsíce a více, datum přiznání dávky bude maximálně od data 3 měsíce zpětně ke dni podání žádosti.
- Žádost můžete podat nejdříve 60 dnů přede dnem, od kterého žádáte o vyplácení rodičovského příspěvku.
   Podmínka nejdříve ode dne porodu musí být splněna.

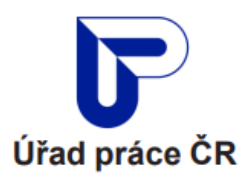

# Kdo si **může** požádat o rodičovský příspěvek prostřednictvím zjednodušené žádosti o rodičovský příspěvek

O rodičovský příspěvek si prostřednictvím zjednodušené žádosti o rodičovský příspěvek může požádat:

**Rodič,** který po celý kalendářní měsíc celodenně a řádně pečuje o dítě, které je nejmladším v rodině, nebo dvě či více současně narozených dětí (vícerčata), která jsou nejmladšími dětmi v rodině. Za rodinu se pro podání zjednodušené žádosti o rodičovský příspěvek považuje:

- Dítě (děti) do 4 let věku, rodiče dítěte (dětí), manžel nebo partner rodiče, vdovec nebo vdova po rodiči a druh nebo družka rodiče.
- Pokud jsou rodiče nezaopatřenými dětmi a jsou osamělí, tak také jejich rodiče, pokud spolu trvale žijí a společně hradí náklady na své potřeby.
- Jsou-li rodiče rozvedeni, je s dítětem do 18 let společně posuzovanou osobou rodič, s nímž dítě (děti) společně žije (žijí). Pokud bylo dítě (děti) svěřeno do společné nebo střídavé péče obou rodičů, posuzuje se s rodičem na základě písemné dohody rodičů.

Pokud okruh osob neodpovídá žádné z těchto situací, tuto zjednodušenou žádost nevyplňujte a využijte prosím jiného způsobu podání (osobně na Úřadu práce nebo pomocí původní verze elektronického formuláře).

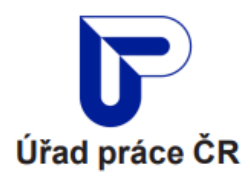

# Kdo si **nemůže** požádat o rodičovský příspěvek prostřednictvím zjednodušené žádosti o rodičovský příspěvek

Zjednodušenou žádost rodičovský příspěvek **není** určena pro přídavek na dítě v těchto případech:

 Jste osoba, které bylo/y nezaopatřené dítě/děti svěřeno/svěřeny do péče nahrazující péči rodičů na základě rozhodnutí soudu, nebo manžel, partner rodiče nebo uvedené osoby, nebo vdovec nebo vdova po rodiči nebo uvedené osobě nebo druh (družka) rodiče nebo uvedené osoby.

- Vy, druhý rodič nebo Vaše děti (nezaopatřené) máte státní příslušnost jinou než Česká republika.
- Vy, Váš/Vaše manžel/ka (druh/družka), Vaše nezaopatřené děti. a ostatní osoby, které s Vámi patří do okruhu společně posuzovaných osob:
  - jste občany jiného členského státu Evropské unie, nebo
  - bydlíte nebo pracujete nebo pobíráte dávku v nezaměstnanosti nebo důchod v jiném členském státě Evropské unie, nebo
  - jste osobami bez státní příslušnosti nebo uprchlíky bydlícími v jiném členském státě Evropské unie a na území České republiky nepracujete, nestudujete nebo nežijete.
- 4) Čerpal/a jste obdobnou dávku na dítě, na které žádáte, v zahraničí.

Důležitou součástí zjednodušené žádosti o rodičovský příspěvek je také prohlášení, že jste se seznámil/a s výčtem případů, pro které není tato forma žádosti o rodičovský příspěvek určena, a s informacemi k možnostem podání žádosti o rodičovský příspěvek a že splňujete situaci pro možnost podání zjednodušené žádosti o rodičovský příspěvek.

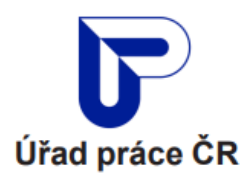

### Přihlášení

Do aplikaci pro podání zjednodušené žádosti o rodičovský příspěvek se přihlásíte prostřednictvím uvedeného odkazu <u>www.mpsv.cz</u>.

**Nejprve klikněte na tlačko Přihlásit se**, které je ve žlutě podbarveném obdélníku.

Následně budete vyzváni, abyste se přihlásili prostřednictvím elektronické Identity občana.

Dále klikněte na tlačítko Přihlásit se přes Identitu občana, které je ve žlutě podbarveném obdélníku.

Následně se lze do aplikace přihlásit pomoci Identity občana. Je proto nutné mít aktivovaný alespoň jeden z identifikačních prostředků Identity občana.

Zejména se jedná o:

- Mobilní klíč eGovernmentu,
- eObčanka,
- NIA ID,
- IIG International ID Gateway,
- I. CA identita s kartou Starcos,
- MojelD či Bankovní identita.

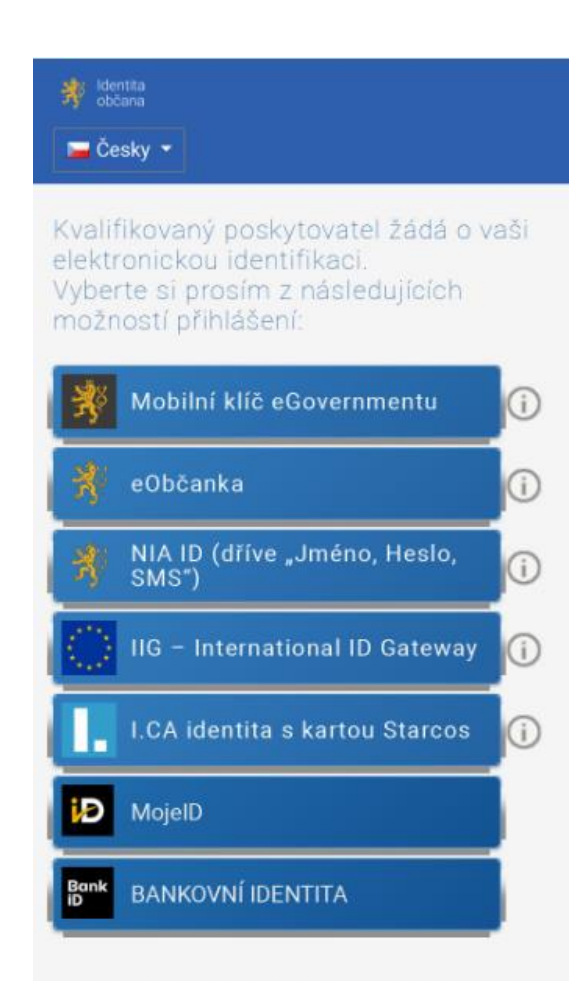

V procesu elektronické identifikace budou z informačních systémů veřejné správy získány údaje o Vaší osobě umožňující prokázání Vaší totožnosti.

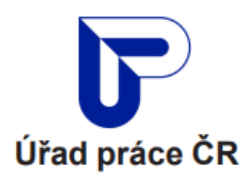

### Podání žádosti

Po úspěšném přihlášení do aplikace se vám zobrazí úvodní stránka.

V **kroku č. 1 – Žadatel o rodičovský příspěvek,** překontrolujte své osobní údaje jako je jméno, příjmení, rodné příjmení, státní příslušnost, rodné číslo či datum narození.

Pokud zjistíte, že některý zadaný údaj (jméno, příjmení, datum narození, pohlaví, adresa pobytu) je špatně předvyplněn, je nutné, abyste špatně uvedené údaje neprodleně změnili na příslušném pracovišti matričního úřadu.

Dále v kroku č. 1 překontrolujte správnost předvyplněné adresy trvalého pobytu.

**Nezapomeňte vyplnit** na sebe kontaktní údaje jako je telefon či email, abychom se s vámi v případě potřeby mohli zkontaktovat.

Dále vyplňte adresu pro doručování, a to jen v případě, že je odlišná od místa vašeho trvalého pobytu.

V neposlední řadě také nezapomeňte uvést, zda žádáte o rodičovský příspěvek na jedno nebo více nejmladších současně narozených dětí

| Žadatel<br>o příspěvek | Osobní údaje<br>Jméno<br>PETRA<br>STÁTNÍ PŘÍSLUŠNOST<br>Česká republika  |                        | <b>příjmení</b><br>NOSKOVÁ<br><b>RODNÉ ČÍSLO</b><br>Nevyplněno |              | rodné příjmení<br>Nevyplněno<br>Datum narození<br>26.9.1981 |
|------------------------|--------------------------------------------------------------------------|------------------------|----------------------------------------------------------------|--------------|-------------------------------------------------------------|
|                        | Adresa trvalého pobytu<br>č.p. 26<br>40755 Dolní Podluží<br>okr. Děčín   |                        |                                                                |              |                                                             |
|                        | Kontaktní údaje                                                          |                        | F-mail                                                         |              | ID datové schránky                                          |
|                        | Adresa pro doručování<br>Vyplňte, pokud se liší od ad                    | resy trval             | ého pobytu.                                                    |              | • • • • • • • • • • • • • • • • • • •                       |
|                        | Jsem rodič a splňuji pod                                                 | lmínku                 | • 🚯                                                            |              |                                                             |
|                        | <ul> <li>žádám o rodičovský př</li> <li>žádám o rodičovský př</li> </ul> | íspěvek n<br>íspěvek n | a nejmladší dítě v rodině.<br>a dvě či více dětí (vícerčat),   | která jsou r | iejmladšími dětmi v rodině.                                 |

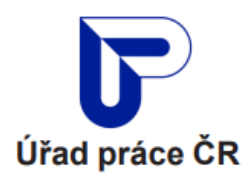

V **kroku č. 2 – Dítě nebo děti, na které žádám o rodičovský příspěvek,** vyplňte pouze dítě do 4 let věku, pokud je nejmladší v rodině a nebyla na toto dítě vyčerpána celková částka 300 000 Kč nebo 450 000 Kč v případě vícerčat.

**Nezapomeňte**, vyplnit údaje vztahující se ke jménu, příjmení, rodnému číslu či datu narození dítěte/dětí zakládajících nárok na dávku.

**Dále: v kroku č. 2** zaškrtněte, pokud nejmladší dítě nebo současně narozené děti v rodině, do 4 let věku, o které osobně, celodenně a řádně pečujete, je dítě/jsou děti se zdravotním postižením.

Místo pobytu dítěte uveďte pouze v případě, pokud se liší od trvalé adresy žadatele.

V **kroku č. 3 – Ostatní děti,** pokud máte další děti do 4 let věku, uveďte jméno, příjmení a rodné číslo.

| Děti, na které<br>žádám | Nejmladší dítě nebo současně<br>Dítě, na které žádám          | naroze    | né děti v rodině do          | 4 let věku, na které žádá | ám ro | dičovský příspěvek. |   |
|-------------------------|---------------------------------------------------------------|-----------|------------------------------|---------------------------|-------|---------------------|---|
|                         | Jméno                                                         |           | Příjmení                     |                           |       |                     |   |
|                         | Rodné číslo                                                   | •         | Datum narození<br>Nevyplněno |                           |       |                     |   |
|                         | Zdravotní postlžení dítět                                     | te 🖸      | •                            |                           |       |                     |   |
|                         | <b>Místo pobytu dítěte</b><br>Vyplňte, pokud se liší od adres | sy trvale | ého pobytu žadatel           | e.                        |       |                     | ^ |
|                         | PSČ                                                           |           |                              | Obec                      |       |                     |   |
|                         | Část obce                                                     |           |                              | O Číslo popisné           |       | Číslo evidenční     |   |
|                         | Ulice                                                         |           |                              | Číslo popisné             |       | Číslo orientační    |   |
|                         |                                                               |           |                              |                           |       |                     |   |

| Ostatní děti | Ostatní děti v rodině do 4<br>Ostatní dítě v rodině o | let věku<br>lo 4 let věku    |  |
|--------------|-------------------------------------------------------|------------------------------|--|
|              | Jméno                                                 | Příjmení                     |  |
|              | Rodné číslo                                           | Datum narozeni<br>Nevyplněno |  |
|              | PŘIDAT DÍTĚ                                           |                              |  |

×

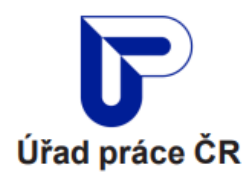

V **kroku č. 4 – Druhý rodič**, uveďte jméno, příjmení, rodné příjmení rodné číslo a pokud se liší místo pobytu osoby od trvalého pobytu žadatele, vyplňte PSČ, obec, ulici a číslo popisné druhého rodiče.

| Druhý rodič | Jméno                                               |            | Příjmení              | Rodn           | é příjmení         |
|-------------|-----------------------------------------------------|------------|-----------------------|----------------|--------------------|
|             | Státní příslušnost<br>ČESKÁ REPUBLIKA 😕             | ~          | Rodné číslo           | Datum<br>Nevyp | narození<br>Plněno |
|             | <b>Místo pobytu</b><br>Vyplňte, pokud se liší od ad | dresy trva | lého pobytu žadatele. |                | ~                  |
|             | PSČ                                                 |            | Obec                  |                |                    |
|             | Část obce                                           |            | O Číslo               | popisné C      | ) Číslo evidenční  |
|             | Ulice                                               |            | Číslo popisr          | ıé             | Číslo orientační   |

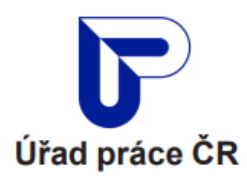

V **kroku č. 5 – Volba výše dávky** - Bez dokládání denního vyměřovacího základů volíte výši částky maximálně do výše 13 000 Kč, v případě vícerčat do 19 500 Kč.

Požadujete-li čerpat nižší částku, částku uveďte.

Požadujete-li čerpat vyšší částku, je třeba zadat denní vyměřovací základ (DVZ) ke dni narození nejmladšího dítěte váš či druhého rodiče.

Pokud jste pobírala nemocenskou poskytovanou v souvislosti s porodem nebo PPM od jiného plátce než ČSSZ/PSSZ/MSSZ, vložte potvrzenou přílohu "Potvrzení o nároku na dávky ovlivňující nárok a výši rodičovského příspěvku.

Pokud chcete stanovit výši dávky na základě DVZ druhého rodiče, vložte přílohu "Potvrzení o denním vyměřovacím základu (druhého rodiče).

Pokud pobíráte PPM (mateřskou) od ČSSZ, je váš DVZ uveden na složence nebo na výpise z účtu u příchozí platby mateřské. Získat ho můžete i u svého zaměstnavatele nebo na ČSSZ.

| Volda vyse davky<br>Bez jakéhokoli vyplňování můž<br>částky 13 000 Kč. Toto odpovíd<br>která Vám vyhovuje.                                                                                                    | žete zvolit "Požadovano<br>lá minimální délce 23 r                                  | ou měsíční výši rodičovského příspěvku" do ma<br>měsíců pobírání příspěvku. Rovnou si tedy zvolte | xiı<br>čá  |
|----------------------------------------------------------------------------------------------------|-------------------------------------------------------------------------------------|---------------------------------------------------------------------------------------------------|------------|
| Pokud chcete čerpat vyšší rodi<br>nebo druhého rodiče. Sami vyb<br>částky příspěvku.                                                                                                    | č <b>ovský příspěvek</b> , budet<br>erete, čí DVZ zvolíte. N                        | te muset zadat tzv. Denní vyměřovací základ (D<br>la základě něj bude vypočítána maximální výše   | /Z<br>m    |
| Jak zjistíte DVZ? Není to nijak<br>složence nebo na výpisu z účtu<br>nebo na ČSSZ.                                                                                                    | složité. Pokud pobíráte<br>u příchozí platby mate                                   | : PPM (mateřskou) od ČSSZ, máte svůj DVZ uve<br>řské. Případně ho můžete získat u svého zaměstr   | de<br>la v |
| <ul> <li>Maximální měsíční výše 1<br/>nebo DVZ druhého rodiče</li> </ul>                                                                                                    | 3 000 Kč mi nestačí. Ch                                                             | ci využít svůj Denní vyměřovací základ (DVZ)                                                      |            |
|                                                                                                    |                                                                                     | Vaše maximální měsíční částka rodičovského příspěvku                                              |            |
| DVZ žadatele (částka v Kč)                                                                                                    | 0                                                                                   | 13 000 Kč                                                                                         |            |
| Ceska sprava socialnino za                                                                                                    | abezpečeni (CSSZ)                                                                   |                                                                                                   |            |
| Ceska sprava socialniho ze                                                                                                    | odiče                                                                               |                                                                                                   |            |
| Ceska sprava socialního ze Chci využít DVZ druhého r Požadovaná měsíční výše re                                                                                                    | odiče<br>odiče                                                                      | ku                                                                                                |            |
| Ceska sprava socialniho za Chci využít DVZ druhého r Požadovaná měsíční výše roličo                                                                                                    | odiče<br>odičovského příspěvk<br>vského příspěvku                                   | ku                                                                                                |            |
| Ceska sprava socialniho za Chci využít DVZ druhého r  Požadovaná měsíční výše roličo Počadovaná měsíční výše roličo Počet měsíců cerpání rodičovského přís                                                                                     | odiče<br>odičovského příspěv<br>vského příspěvku                                    | ku                                                                                                |            |
| Ceska sprava socialniho za<br>Chci využít DVZ druhého r<br>Požadovaná měsíční výše rodičo<br>Počat měsíců čerpání rodičovského přís<br>Nevyplněno                                                                                              | odiče<br>odičovského příspěv<br>vského příspěvku                                    | ku                                                                                                |            |
| Ceska sprava socialniho za Chci využit DVZ druhého r Požadovaná měsíční výše rodičo Počet měsíců čerpání rodičovského přis Nevyplněno Datum přiznání dávky                                                                                     | odiče<br>odičovského příspěv<br>vského příspěvku                                    | ku                                                                                                |            |
| Ceska sprava socialniho ze Chci využít DVZ druhého r Chci využít DVZ druhého r Požadovaná měsíční výše roličo Počadovaná měsíční výše roličo Počat měsíců čerpání rodičovského přis Nevyplněno Datum přiznání dávky Pobíral/a jsem peněžitou s | odiče<br>odičovského příspěv<br>vského příspěvku<br>pěvku<br>zomoc v mateřství (PPM | <b>ku</b><br>) nebo nemocenské v souvislosti s porodem                                            |            |

Ē

Datum přiznání dávky

Dávka

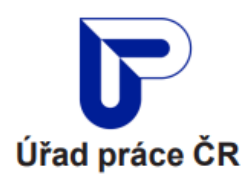

Dále: v kroku č. 5 uveďte požadovanou měsíční výši rodičovského příspěvku a datum přiznání dávky – v případě čerpání PPM nebo nemocenského v souvislosti s porodem, uveďte datum následující po datu ukončení výplaty PPM. Pokud zvolíte datum přiznání dávky následující po datu ukončení výplaty PPM, pak platí, že pokud část měsíce pobíráte PPM nebo nemocenské, rodičovský příspěvek vám bude vyplacen v tomto měsíci pouze je-li vyšší.

Nárok na rodičovský příspěvek vzniká nejdříve dnem narození dítěte. Pokud do dne podání žádosti o rodičovský příspěvek neuplynula doba delší než 3 měsíce od narození dítěte, uveďte datum narození dítěte. V případě, že žádáte později, uveďte datum maximálně 3 měsíce zpětně od data podání žádosti.

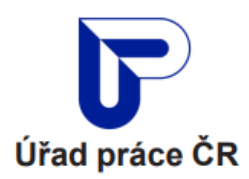

V **kroku č. 6 – Způsob výplaty**, uveďte způsob výplaty rodičovského příspěvku. Z variant máte možnost vybrat:

- Bezhotovostní převod na bankovní účet,
- Výplatu poštovním poukazem na adresu trvalého pobytu,
- Výplatu poštovním poukazem na doručovací adresu.

#### V **kroku č. 7 – Prohlášení žadatele**, zaškrtněte všechny povinné položky.

Pokud je zjednodušená žádost o rodičovský příspěvek úspěšně vyplněna a máte všechny údaje řádně překontrolované, pak stačí žádost odeslat.

Po řádném odeslání obdržíte zpětnou hlášku o tom, že vaše žádost byla úspěšně odeslána.

| Způsob výplaty | Žpůsob výplaty roslčovského příspěvku, který poľadujete<br>Vyberte způsob výplaty                                                                                                    |          |
|----------------|----------------------------------------------------------------------------------------------------|----------|
| Probláčení     | O dítě nebo současně narozené děti uvedené v žádosti osobně celodenně a řádně                                                                                                    |          |
| žadatele       | <ul> <li>pečuji.</li> <li>nepečuji, protože jsem ze zdravotních důvodů ve zdravotnickém zařízení lůžkové péče déle než 3 kalendářní měsíce.</li> <li>nepečuji, protože ditě nebo některé ze společně narozených dětí je/jsou ze zdravotních důvodů ve zdravotnickém zařízení lůžkové péče déle než 3 kalendářní měsíce.</li> </ul>                                  |          |
|                | <ul> <li>Prohlašuji, že ditě nebo některé ze současné narozených dětí NENAVŠTĚVUJE/í jesle nebo mateřskou školu nebo léčebně rehabilitační zařízení nebo jiné obdobné zařízení</li> <li>Prohlašuji, že ditě / některé ze současně narozených dětí NAVŠTĚVUJE/í jesle nebo mateřskou školu nebo léčebně rehabilitační zařízení nebo jiné obdobné zařízení</li> </ul> | 0        |
|                | <ul> <li>Prohlašuji, že mně ani druhému z rodičů NEBYLA uložena sankce za neplnění povinnosti souvisejících s řádným plněním povinné školní docházky dítěte</li> <li>Prohlašuji, že mně nebo druhému z rodičů BYLA uložena sankce za neplnění povinností souvisejících s řádným plněním povinné školní docházky dítěte</li> </ul>                                   | 0        |
|                | Prohlašuji, že zadané údaje jsou pravdivé      Souhlasím s uchováním osobních údajů      Prohlašuji, že jsem se řádně seznámil/a s <u>POUČENÍM pro účastníka řízení,</u> souhlasím a rozuměl/a jsem v českém jazyce                                                                                                    | ()<br>() |

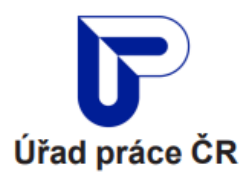

# Podání žádosti - Volba výše rodičovského příspěvku

Jsem rodič, který po celý kalendářní měsíc osobně celodenně a řádně pečuje o dítě, které je nejmladší v rodině, nebo o dvě či více současně narozených dětí **(vícerčata),** které jsou nejmladšími dětmi v rodině.

Volbu změny měsíční výše rodičovského příspěvku, **mohu provést nejdříve po uplynutí 3 celých kalendářních měsíců po sobě jdoucích**, po které mi byl vyplácen rodičovský příspěvek. Volbu výše rodičovského příspěvku **nemohu provést zpětně**.

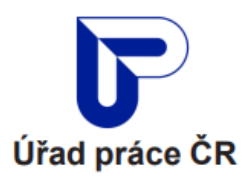

# Kdo si **nemůže** požádat o změnu volby rodičovského příspěvku ve zjednodušené on-line formě?

- Jste osoba, které bylo/y nezaopatřené dítě/děti svěřeno/svěřeny do péče nahrazující péči rodičů na základě rozhodnutí soudu, nebo manžel, partner rodiče nebo uvedené osoby, nebo vdovec nebo vdova po rodiči nebo uvedené osobě nebo druh (družka) rodiče nebo uvedené osoby.
- Vy nebo druhý rodič nebo Vaše dítě/děti (nezaopatřené) máte státní příslušnost jinou než Česká republika.
- 3. Vy, Váš/Vaše manžel/manželka nebo druh/družka, Vaše nezaopatřené děti, a ostatní osoby, které s Vámi patří do okruhu osob společně posuzovaných osob:
- 4. jste občany jiného členského státu Evropské unie, nebo

- bydlíte nebo pracujete nebo pobíráte dávku v nezaměstnanosti nebo důchod v jiném členském státě Evropské unie, nebo
- jste osobami bez státní příslušnosti nebo uprchlíky bydlícími v jiném členském státě Evropské unie a na území České republiky nepracujete, nestudujete nebo nežijete.
- Čerpal/a jste obdobnou dávku na stejné dítě, na které žádáte, v zahraničí.

Důležitou součástí zjednodušené žádosti o rodičovský příspěvek je také prohlášení, že jste se seznámil/a s výčtem případů, pro které není tato forma žádosti o rodičovský příspěvek určena, a s informacemi k možnostem podání žádosti o rodičovský příspěvek a že splňujete situaci pro možnost podání zjednodušené žádosti o rodičovský příspěvek.

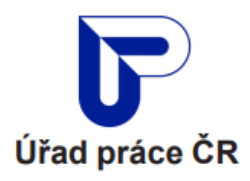

### Podání žádosti

Po úspěšném přihlášení do aplikace se vám zobrazí úvodní stránka.

V **kroku č. 1 – Žadatel o rodičovský příspěvek,** překontrolujte své osobní údaje jako je jméno, příjmení, rodné příjmení, státní příslušnost, rodné číslo či datum narození.

Pokud zjistíte, že některý zadaný údaj (jméno, příjmení, datum narození, pohlaví, adresa pobytu) je špatně předvyplněn, je nutné, abyste špatně uvedené údaje neprodleně změnili na příslušném pracovišti matričního úřadu.

Dále v kroku č. 1 překontrolujte správnost předvyplněné adresy trvalého pobytu.

**Nezapomeňte vyplnit** na sebe kontaktní údaje jako je telefon či email, abychom se s vámi v případě potřeby mohli zkontaktovat.

Dále vyplňte adresu pro doručování, a to jen v případě, že je odlišná od místa vašeho trvalého pobytu.

V neposlední řadě také nezapomeňte uvést, zda žádáte o rodičovský příspěvek na jedno nebo více nejmladších současně narozených dětí

#### Žadatel o příspěvek

Rodič, který již pobírá rodičovský příspěvek

| JMÉNO              | PŘÍJMENÍ    | RODNÉ PŘÍJMENÍ |
|--------------------|-------------|----------------|
| PETRA              | NOSKOVÁ     | Nevyplněno     |
| STÁTNÍ PŘÍSLUŠNOST | RODNÉ ČÍSLO | DATUM NAROZEN  |
| Čoská ropublika    | NevvnIněno  | 26.9.1981      |

Adresa trvalého pobytu č.p. 26 40755 Dolní Podluží okr. Děčín

#### Kontaktní údaje

Telefon • E-mail

#### Jsem rodič a splňuji podmínku 🔹 🚯

Pobírám rodičovský příspěvek na nejmladší dítě v rodině.

O Pobírám rodičovský příspěvek na dvě či více dětí (vícerčat), které/á jsou nejmladšími dětmi v rodině.

ID datové schránky

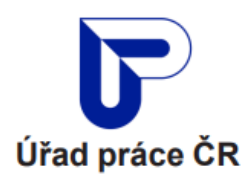

V **kroku č. 2 – Volba výše dávky** - Bez dokládání denního vyměřovacího základů můžete měnit výši částky maximálně do výše 13 000 Kč, v případě vícerčat do 19 500 Kč.

Požadujete-li čerpat nižší částku, částku uveďte.

Požadujete-li čerpat vyšší částku, je třeba zadat denní vyměřovací základ (DVZ) ke dni narození nejmladšího dítěte váš či druhého rodiče.

Pokud jste pobírala nemocenskou poskytovanou v souvislosti s porodem nebo PPM od jiného plátce než ČSSZ/PSSZ/MSSZ, vložte potvrzenou přílohu "Potvrzení o nároku na dávky ovlivňující nárok a výši rodičovského příspěvku.

Chcete-li stanovit výši dávky na základě DVZ druhého rodiče, vložte přílohu "Potvrzení o denním vyměřovacím základu (druhého rodiče).

Pokud pobíráte PPM (mateřskou) od ČSSZ, je váš DVZ uveden na složence nebo na výpise z účtu u příchozí platby mateřské. Získat ho můžete i u svého zaměstnavatele nebo na ČSSZ.

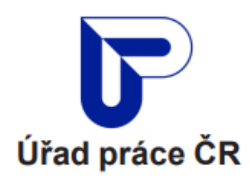

Dále: v kroku č. 2 uveďte, od kdy chcete čerpat změněnou výši rodičovského příspěvku. Volbu změny měsíční výše rodičovského příspěvku, můžete provést nejdříve po uplynutí 3 celých kalendářních měsíců po sobě jdoucích, po které vám byl vyplácen rodičovský příspěvek. Volbu výše rodičovského příspěvku není možné provést zpětně.

#### Prohlášení žadatele, zaškrtněte všechny povinné položky.

Pokud je zjednodušená žádost o volbu rodičovského příspěvku úspěšně vyplněna a máte všechny údaje řádně překontrolované, pak stačí žádost odeslat.

Po řádném odeslání obdržíte zpětnou hlášku o tom, že vaše žádost byla úspěšně odeslána.

| -                                                 |                                                                                                    |
|---------------------------------------------------|----------------------------------------------------------------------------------------------------|
| Bez<br>část                                       | jakéhokoli vyplňování můžete provést "Volbu změny měsíční výše rodičovského příspěvku" do maximáli<br>ky 13 000 Kč. Rovnou si tedy zvolte novou částku, která Vám vyhovuje.                                                                                                    |
| <b>Pok</b><br>zákl<br>výše                        | ud chcete změnit částku a čerpat vyšší rodičovský příspěvek, budete muset zadat tzv. Denní vyměřova<br>iad (DVZ) svůj nebo druhého rodiče. Sami vyberete, čí DVZ zvolíte. Na základě něj bude vypočítána maximálu<br>e měsíční částky příspěvku.                                                                                                    |
| Jak<br>slož<br>neb                                | z <b>jistite DVZ?</b> Není to nijak složité. Pokud jste pobíral/a PPM (mateřskou) od ČSSZ, máte svůj DVZ uvedený r<br>ence nebo na výpisu z účtu u příchozí platby mateřské. Případně ho můžete získat u svého zaměstnavate<br>o na ČSSZ.                                                                                                    |
|                                                   | Maximální měsíční výše 13 000 Kč mi nestačí. Chci využít svůj Denní vyměřovací základ (DVZ) nebo DV<br>druhého rodiče                                                                                                    |
| Pož                                               | zadovaná volba změny měsíční výše rodičovského příspěvku                                                                                                    |
|                                                   |                                                                                                    |
| Poža                                              | oovana voiba zmeny mesichi vyse rodicovskeno prispevku •                                                                                                    |
| Poža<br>Od                                        | ovana volba zmeny mesicni vyse rodicovskeho prispevku •<br>                                                                                                    |
| Poža<br>Od<br>Volb<br>nen                         | edvana volba zmeny mesíchi vyse rodicovskeho prispevku kdy chci čerpat změněnou měsiční výši rodičovského příspěvku? nu změny měsíční výše rodičovského příspěvku, můžete provést nejdříve po uplynutí 3 celých kalendářní reů po sobě jdoucích, po které vám byl vyplácen rodičovský příspěvek. Volbu výše rodičovského příspěví i možné provést zpětně.                                                                                                    |
| Poža<br>Od<br>Volt<br>měs<br>nen<br>Od k<br>přísp | kdy chci čerpat změněnou měsíční výši rodičovského příspěvku?          vzměny měsíční výše rodičovského příspěvku, můžete provést nejdříve po uplynutí 3 celých kalendářníc         vzměny měsíční výše rodičovského příspěvku, můžete provést nejdříve po uplynutí 3 celých kalendářníc         vzměny měsíční výše rodičovského příspěvku, můžete provést nejdříve po uplynutí 3 celých kalendářníc         vzměny měsíční výše rodičovského příspěvku, můžete provést nejdříve po uplynutí 3 celých kalendářníc         vzměny měsíční výši rodičovského         vcličerpat změněnou měsíční výši rodičovského |

Dávka

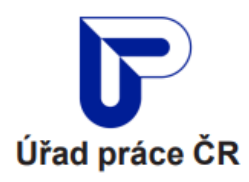

### Vyvarujte se chyb

Pokud budete do povinných příloh vkládat skeny nebo fotokopie požadovaných dokumentů, **dbejte na jejich řádnou čitelnost**.

Dokumenty by měly být v čitelné podobě, proto fotokopie čiňte na osvětleném místě, kde nebudou žádné stíny a odrazy.

Nejlepší fotokopii uděláte na bílém pozadí.

Současně si pamatujte, že nejlepší fotokopii uděláte, když dokument položíte na stůl nebo jiný rovný povrch.

Nikdy nečiňte fotokopii dokumentu drženou v ruce. Vyhnete se tomu, že vás kvůli takovýmto situacím budeme žádat o opětovné doložení.

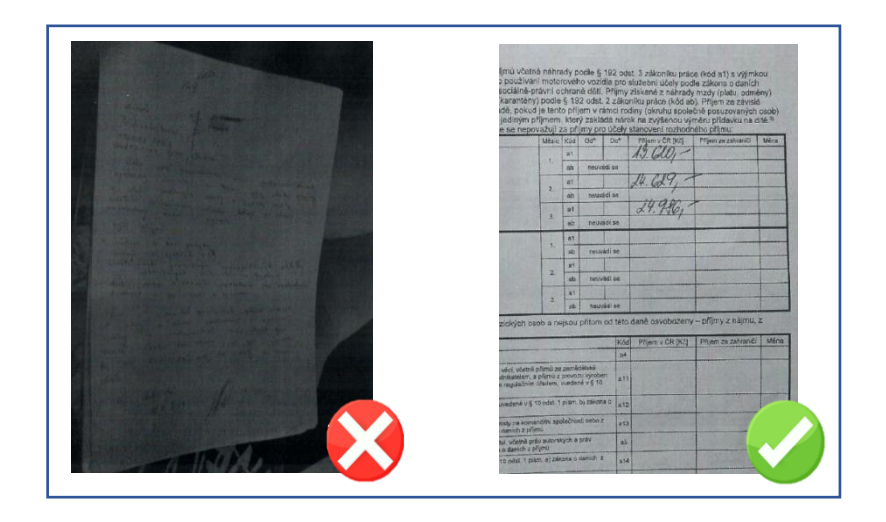

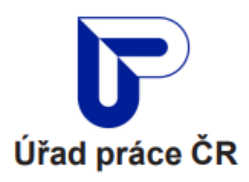

### Potřebujete pomoc

V případě technických problémů či nejasností vám pomůžeme na čísle + 420 950 194 444, a to v době PO až PÁ od 8:00 do 20:00.

Pokud si v nevíte rady s vyplněním žádosti o nebo si nevíte rady jaké údaje máte uvést do žádosti, může kontaktovat naše zaměstnance, kteří vám jsou k dispozici na telefonním čísle +420 800 779 900, a to

- PO: 8:00 17:00
- ÚT: 8:00 15:00
- ST: 8:00 17:00
- ČT: 8:00 15:00
- PÁ: 8:00 13:00

nebo jim můžete napsat email na callcentrum@uradprace.cz.